1. Držíme tlačidlo SHIFT a idem na Služby – Servis. Sprístupní sa voľba Kategórie DPH

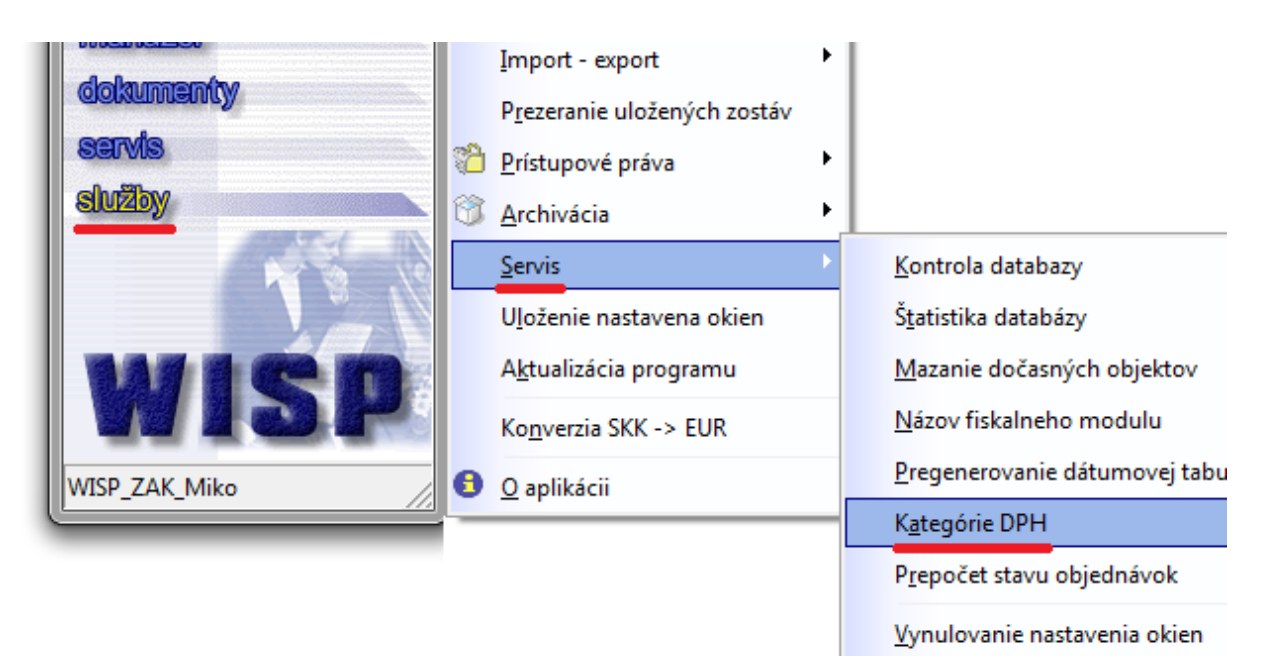

- 2. Otvorí sa tabuľka kategórií DPH.
- 3. Tu si môžeme založiť novú kategóriu, napríklad Dobropis výstup 20%

| 🕆 Kategória DPH, sysdba, Databáza: WISP_ZAK_Miko               |            |          |          |          |
|----------------------------------------------------------------|------------|----------|----------|----------|
| Záznam Vy <u>h</u> ľadávanie Vý <u>s</u> tupy                  |            |          |          |          |
| Označenie 44 Názov Dobropis výstup 20% od 01.01.2012           |            |          |          |          |
| Platná od 01.01.2012 II Platná do . II © výstup                |            |          |          |          |
| Percento pre výpočet da                                        |            | C vstup  |          |          |
| Účet pre zúčtovanie dane 343/207 💌 🗁 Povinnosť účtovať daň 🔽   |            |          |          |          |
| Účet pre plnenie záväzkov 🗨 🗢 Typ dobropisná 💌                 |            |          |          | •        |
| Uplatňujem osobitnú úpravu § 68 d 🔽                            |            |          |          |          |
| Nahradzujúca DPH kategória pre účtovanie faktúr Oddiel KV C1 💌 |            |          |          |          |
| Skupina kategórií Dobropis 20% vý                              |            | ýstup    | <b>⊳</b> |          |
| Druhá skupina                                                  |            |          | <b>e</b> |          |
| (수 수 수) 🗟 🛃 🛤 姓 🎒 수 🗆 🗹                                        |            |          |          |          |
| Výkaz platný od                                                | do         | Riadok % | zap.     | <u>^</u> |
| ▶ 01.10.2007                                                   | 01.01.2012 | 53       | 100      |          |
| 01.01.2012                                                     |            | 54       | 100      |          |
|                                                                |            |          |          |          |
| Zapíš × Zruš                                                   |            |          |          |          |